マイコンカー制御アプリ取扱説明書

表紙

# 第1.00版 2011年09月14日

東朋エンジニアリング株式会社

## 主な機能・開発環境

| ∎主  | な機能                                                  |
|-----|------------------------------------------------------|
| No. | 機能                                                   |
| 1   | Bluetooth通信有効無効(マイコンカー<=>Android端末間)                 |
| 2   | Bluetooth機器ペアリング(Bluetoothプロファイル SPP機器<=>Android端末間) |
| 3   | Bluetooth機器間(ペアリング済み)通信の開始終了                         |
| 4   | マイコンカー制御(前進/後進/左右旋回/停止/移動速度調整)                       |
| 5   | LED点灯消灯制御                                            |
| 6   | マイコンカー搭載カメラの撮影(連続撮影/1shot/解像度変更)                     |
| 7   | カメラ撮影のリアルタイム表示                                       |
| 8   | 撮影画像のSDカードへの保存および端末内ギャラリーへの登録                        |
| 9   | SDカード内保存画像の閲覧                                        |
| 10  | (マイコンカー搭載各種センサ情報の取得)                                 |

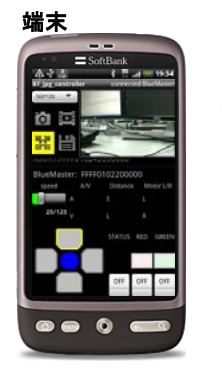

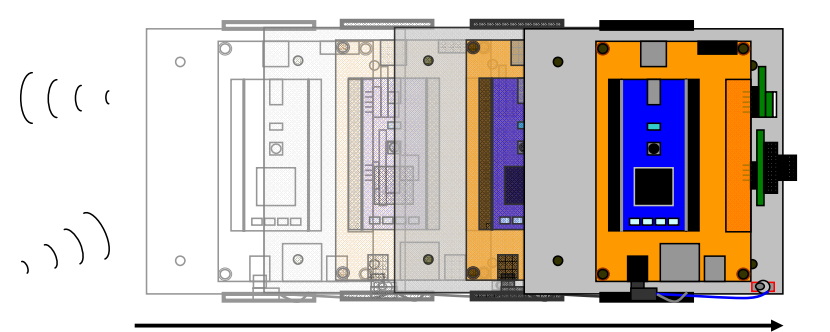

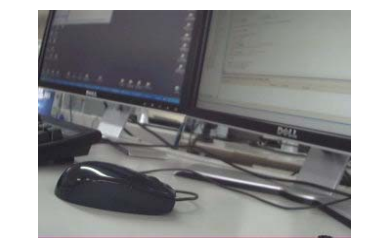

## ■開発環境

| No. | 名称                     | H/W名称       | 略称   | その他                                                                                     |  |  |  |
|-----|------------------------|-------------|------|-----------------------------------------------------------------------------------------|--|--|--|
| 1   | Android端末              | Х06НТ       | 端末   | Android 2.2(Froyo)<br>ディスプレイ解像度:WVGA(800*480)<br>Bluetooth:Ver2.1+EDR対応                 |  |  |  |
| 2   | フィン・ホー                 | NXP LPC1343 | MCU1 | ビュートローバー                                                                                |  |  |  |
| 3   |                        | NXP LPC1768 | MCU2 | mbed                                                                                    |  |  |  |
| 4   | Bluetooth(BT)<br>モジュール | BlueMaster  | вт   | Ver2.0+EDR対応 BT無線モジュール<br>BTクラス:Class2 (到達距離約10m)<br>BTプロファイル:Serial Port Profile (SPP) |  |  |  |
| 5   | カメラ                    | LS-Y201     | САМ  | Ver.VC0703<br>シリアル接続JPEGカラーカメラ                                                          |  |  |  |

メイン画面

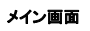

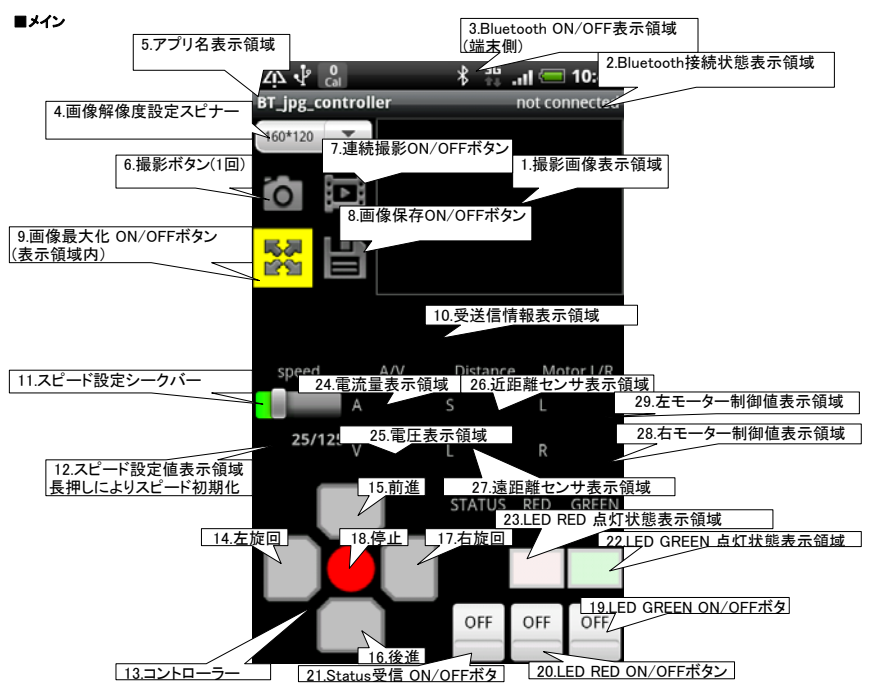

| No. | 名称                                | 説明                                                                                                    | No. | 名称                     | 説明                                                                                                    |
|-----|-----------------------------------|----------------------------------------------------------------------------------------------------|-----|------------------------|----------------------------------------------------------------------------------------------------|
| 1   | 撮影画像表示領域                          | 撮影された画像が表示されます。<br>ドラッグ操作により画像を移動できます<br>ピンチイン・アウト操作・「9.画像最大化ON/OFF」によ<br>」り表示サイズが変更されます                                                              | 16  | 後進                     | マイコンカーを後進させます                                                                                               |
| 2   | Bluetooth接続状態表示領<br>域             | Bluetoothの接続状態を表示します<br>未接続時:not connected<br>接続時:connected(接続先機器名)                                                                                   | 17  | 右旋回                    | マイコンカーを右に旋回させます                                                                                             |
| 3   | Bluetooth ON/OFF表示領<br>域<br>(端末側) | BluetoothのON/OFF状態を表示します<br>未接続時:アイコンなし<br>接続時:アイコンあり                                                                                                 | 18  | 停止                     | マイコンカーを停車させます<br>赤.停止状態<br>青:移動制御中                                                                          |
| 4   | 画像解像度設定スピナー                       | 撮影画像の解像度を変更・設定できます<br>160x120:(default)<br>320x240:QVGA<br>640x480:VGA                                                                                | 19  | LED GREEN ON/OFFボタン    | マイコンカー搭載 緑色LEDの点灯を制御します<br>(default:OFF)<br>ON:点灯<br>OFF:消灯                                                 |
| 5   | アプリ名表示領域                          | 本アプリケーション名が表示されます                                                                                                    | 20  | LED RED ON/OFFボタン      | マイコンカー搭載 赤色LEDの点灯を制御します<br>(default:OFF)<br>ON:点灯<br>OFE:消灯                                                 |
| 6   | 撮影ボタン(1回)                         | タップ操作により1回撮影ができます                                                                                                    | 21  | Status受信 ON/OFFボタン     | 各種センサ情報(ステータス)の取得を制御します<br>(default:OFF)<br>ON:一定間隔(約1秒)でステータスを取得します<br>OFF:ステータスは取得しません                    |
| 7   | 連続撮影ON/OFFボタン                     | タップ操作により連続撮影のON/OFFを設定できます<br>ON(背景色が黄)連続で撮影します<br>OFF(背景色が黒):撮影しません                                                                                  | 22  | LED GREEN 点灯状態表示<br>領域 | 緑色LEDの点灯状態を表示します<br>点灯:「21.Status受信 ON」且つマイコンカー搭載 緑色<br>LEDが点灯している状態<br><u>消灯:消灯状態、または「21.Status受信 OFF」</u> |
| 8   | 画像保存ON/OFFボタン                     | タッブ操作により撮影された画像の保存機能の<br>ON/OFFを設定できまず(default.OFF)<br>ON(背景色が貫)撮影された画像をSDカードの[アプリ<br>名]にディレクトリに保存します<br>OFF(背景色が黒):保存機能は無効です<br>長細しにより保存ファイルを一括削除します | 23  | LED RED 点灯状態表示領<br>域   | 赤色LEDの点灯状態を表示します<br>点灯:21.Status受信 ON」且つマイコンカー搭載 赤色<br>LEDが点灯している状態<br>消灯:消灯状態、または「21.Status受信 OFF」         |
| 9   | 画像最大化 ON/OFFボタン<br>(表示領域内)        | タッブ操作により撮影された画像の最大化機能<br>ON/OFFを設定できまず(defaultON)<br>ON(背景色が貴)画像を表示領域内最大サイズに引き<br>伸ばし表示します<br>OFF(背景色が黒):最大化機能は無効です<br>長押しにより撮影された画像の持つサイズに戻ります       | 24  | 電流量表示領域                | 電流量状態を表示します<br>「21.Status受信 ON」時のみ表示・更新されます                                                                 |
| 10  | 受送信情報表示領域                         | 受信データ・送信データ等の情報を表示します(デバッ<br>グ用)                                                                                                    | 25  | 電圧表示領域                 | 電圧状態を表示します<br>「21.Status受信 ON」時のみ表示・更新されます                                                                  |
| 11  | スピード設定シークバー                       | シークバーのスライドさせ、マイコンカーの移動速度を<br>変更できます(default:25)<br>設定範囲:0-125                                                                                         | 26  | 近距離センサ表示領域             | 近距離センサ情報を表示します<br>「21.Status受信 ON」時のみ表示・更新されます                                                              |
| 12  | スピード設定値表示領域<br>長押しによりスピード初期化      | 現在の設定スピードが表示されます(default:25/125)<br>長押しにより、スピード設定が初期化(default:25)され                                                                                   | 27  | 遠距離センサ表示領域             | 遠距離センサ情報を表示します<br>「21.Status受信 ON」時のみ表示・更新されます                                                              |
| 13  | コントローラー                           | マイコンカーの移動制御ができます(default:停止状態)                                                                                                    | 28  | 右モーター制御値表示領域           | 右モータ制御値を表示します<br>「21.Status受信 ON」時のみ表示・更新されます                                                               |
| 14  | 左旋回                               | マイコンカーを左に旋回させます                                                                                                    | 29  | 左モーター制御値表示領域           | 左モータ制御値を表示します<br>「21.Status受信 ON」時のみ表示・更新されます                                                               |
| 15  | 前進                                | マイコンカーを前進させます                                                                                                    |     |                        |                                                                                                    |

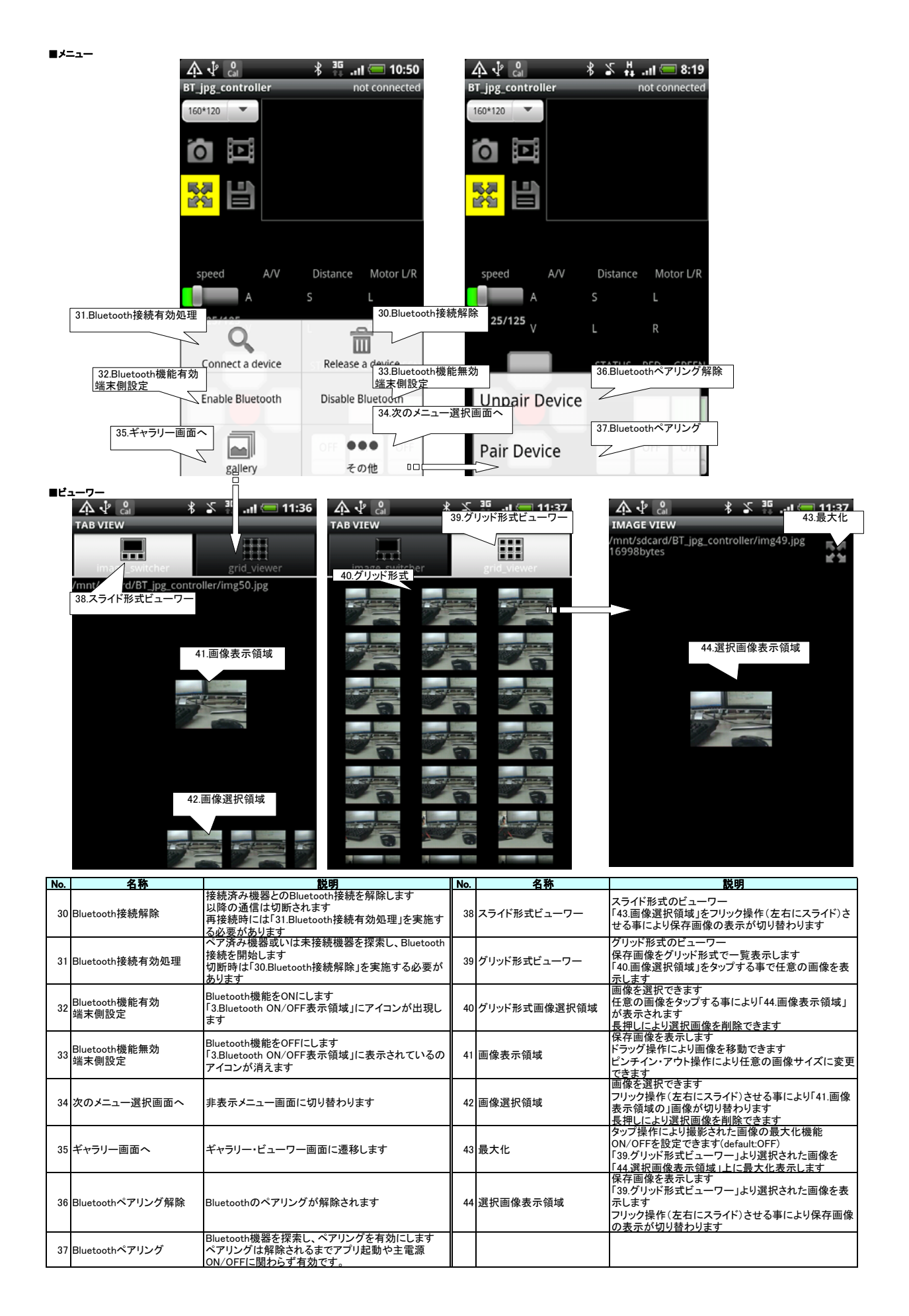

#### 準備

本アプリを使用する上で、以下の手順1~3が必須となります

1 Bluetooth機能の有効化

●Bluetooth有効手順を参照

2 対象Bluetooth機器とのペアリングの実行 ●Bluetooth機器間のペアリング->接続手順(未ペアリング時)を参照 ※一度ペアリングを行った機器間では、次回からは半自動的に接続が確立され、「PIN」の入力や再ペアリング処理は不要

3 対象Bluetooth機器と端末の通信接続の確立
●Bluetooth機器のペアリング→>接続確立手順(未ペアリング時)を参照
●Bluetooth接続確立手順(ペアリング済)を参照

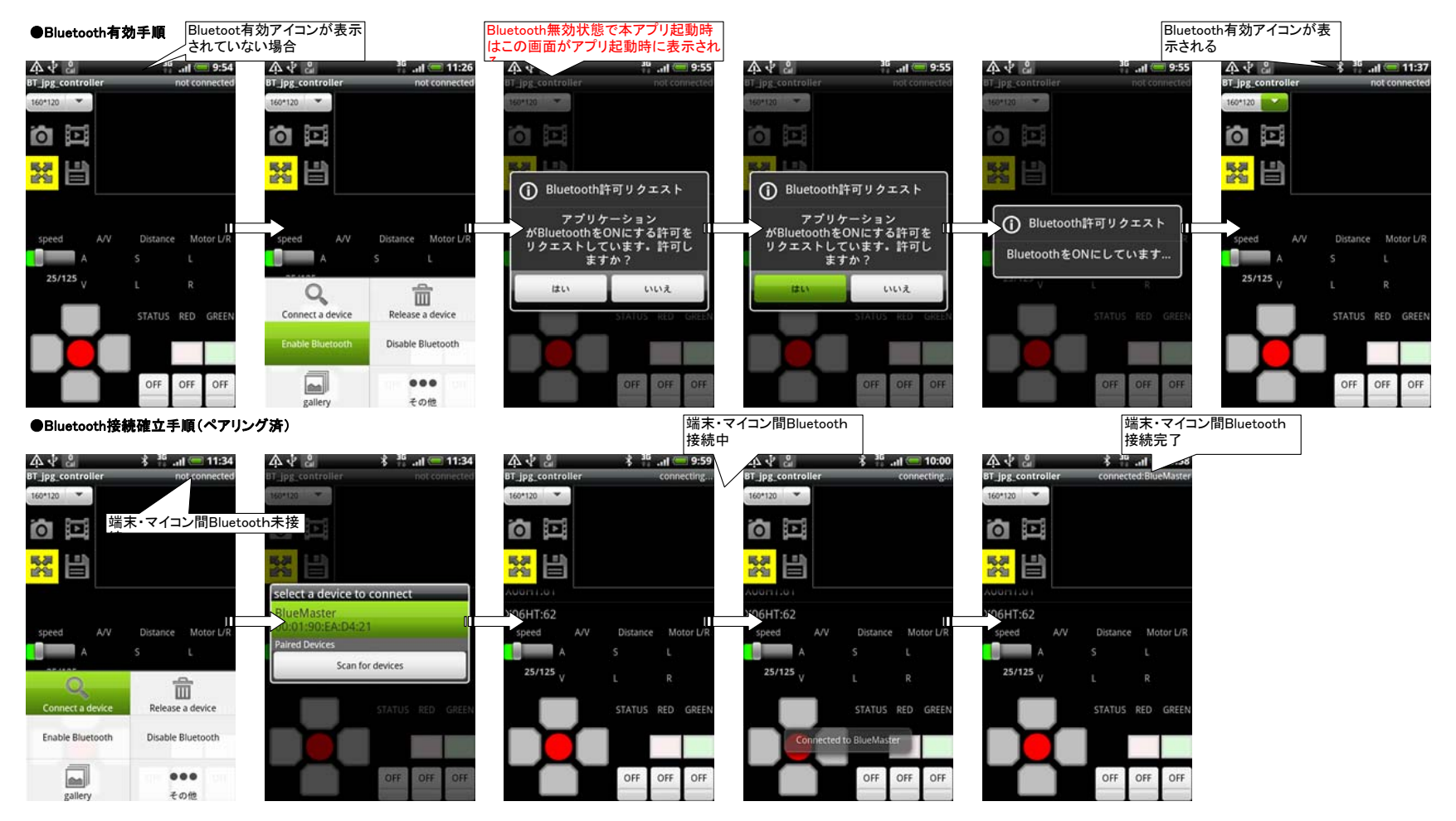

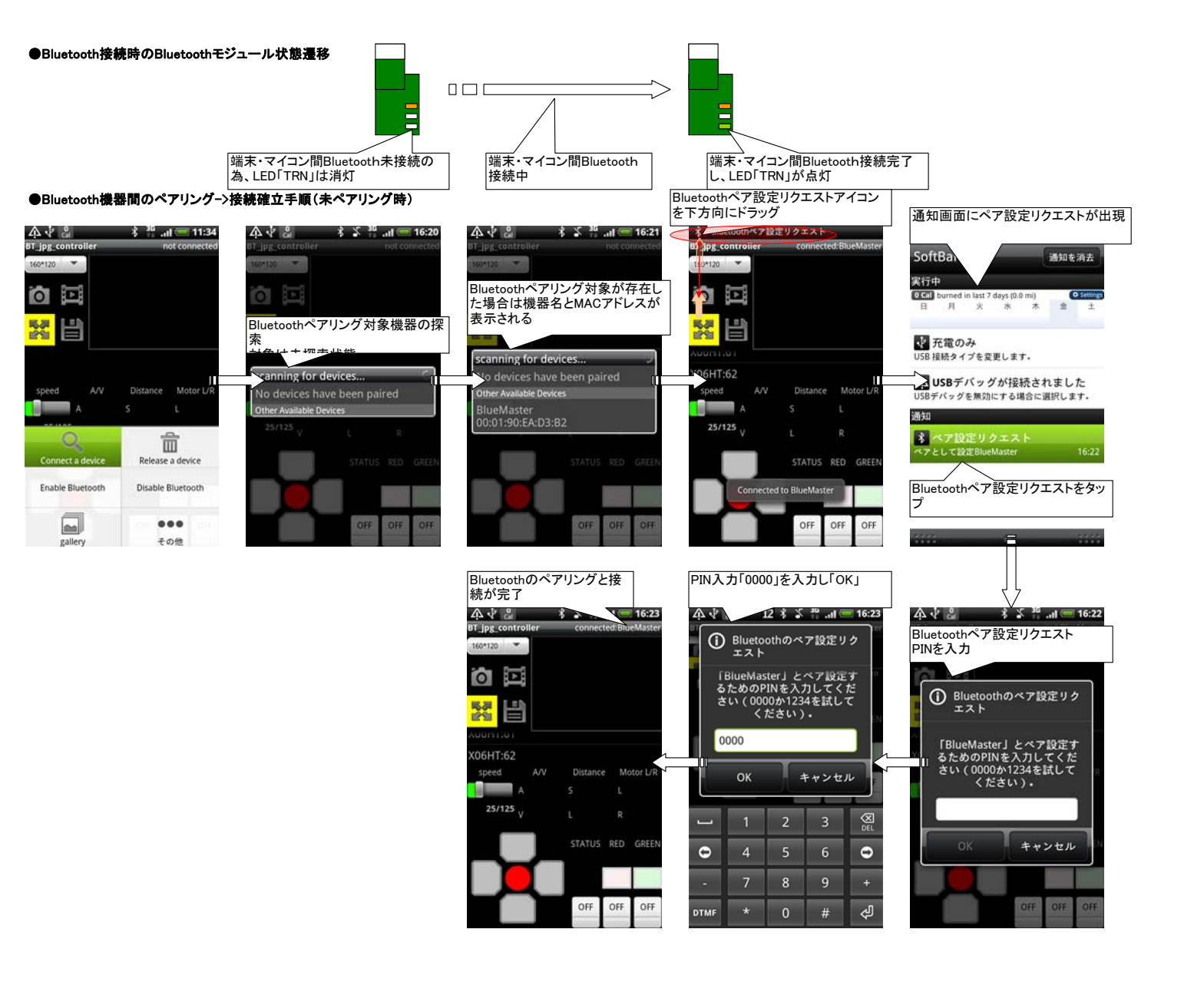

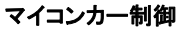

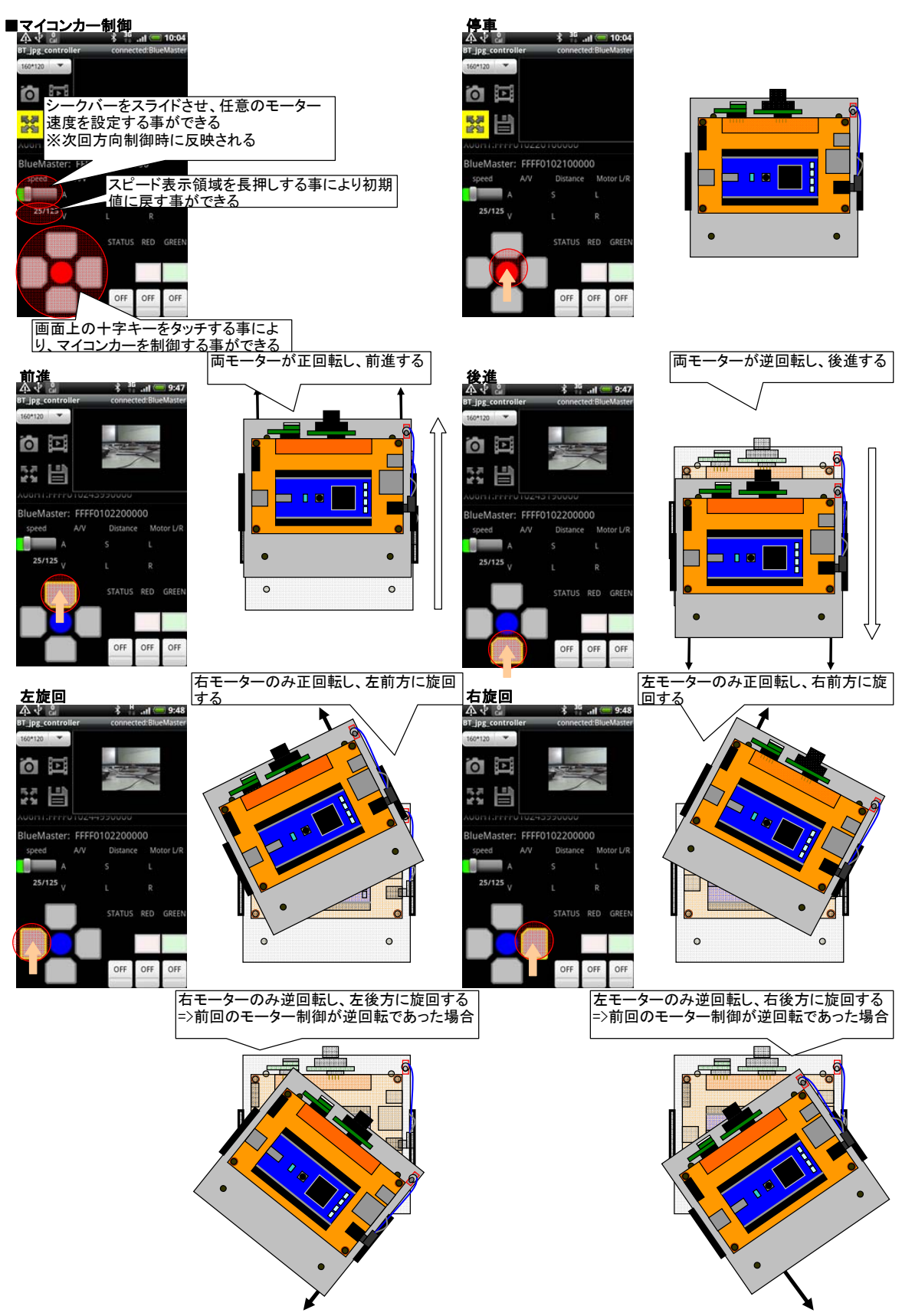

## 移動速度変更 初期値 全文は、または、10:04 PF\_psc.controller connected BlueMaster For 120 この中では220100000 Speed AV Distance Moter L/R

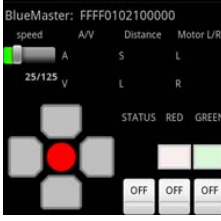

シークバー操作

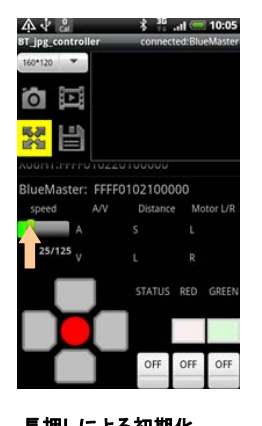

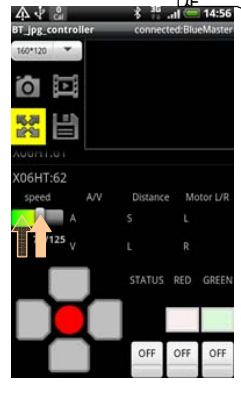

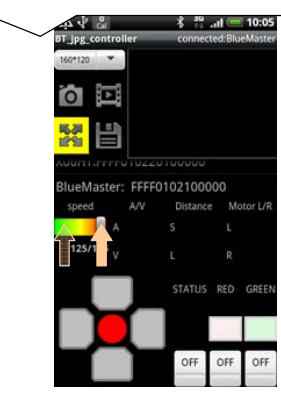

| 4.√ 8              | \$ 36    | .al 🦛   | 10:05     |  |
|--------------------|----------|---------|-----------|--|
| BT_jpg_controller  | connec   | ted:Blu | eMaster   |  |
| 160*120 💌          |          |         |           |  |
| 0                  |          |         |           |  |
|                    |          |         |           |  |
| Augminerroiuzz     |          |         |           |  |
| BlueMaster: FFFF   | 01021000 | 000     |           |  |
| speed A/V          | Distanc  | e Mo    | Motor L/R |  |
| A                  |          |         |           |  |
| 0/125 <sub>V</sub> |          |         |           |  |
|                    | STATUS   | RED     | GREEN     |  |
|                    |          |         |           |  |
|                    | OFF      | OFF     | OFF       |  |

| 長押しによく                         | 5初期化                 | A .1 9            | ý 36 J 🥽 10:04       |
|--------------------------------|----------------------|-------------------|----------------------|
| All V Gil<br>BT ipg controller | connected BlueMaster | BT ipg controller | connected BlueMaster |
| 160*120 💌                      |                      | 160*120 🐨         |                      |
| Ø                              |                      | Ø                 |                      |
|                                |                      |                   |                      |
|                                |                      | NUGHTHITTUTUEE    |                      |
| X06HT:62                       |                      | eMaster: FFFF     | 0102100000           |
| speed A/V                      | Distance Motor L/R   | speed A/V         | Distance Motor L/R   |
| A                              | S L                  | A                 | S L                  |
|                                | L R                  | 25/125            | L R                  |
|                                | STATUS RED GREEN     |                   | STATUS RED GREEN     |
|                                |                      |                   |                      |
|                                | OFF OFF OFF          |                   | OFF OFF OFF          |
|                                | スピード表示               | 領域を長押し            | する事により初期             |
|                                | 値に戻る                 |                   |                      |

### ドラッグ操作により任意の移動速度を設 定 3 \* at 1456 \_\_\_\_\_\_ 1456 \_\_\_\_\_ 3 \* at = 1056

カメラ撮影

#### カメラ撮影

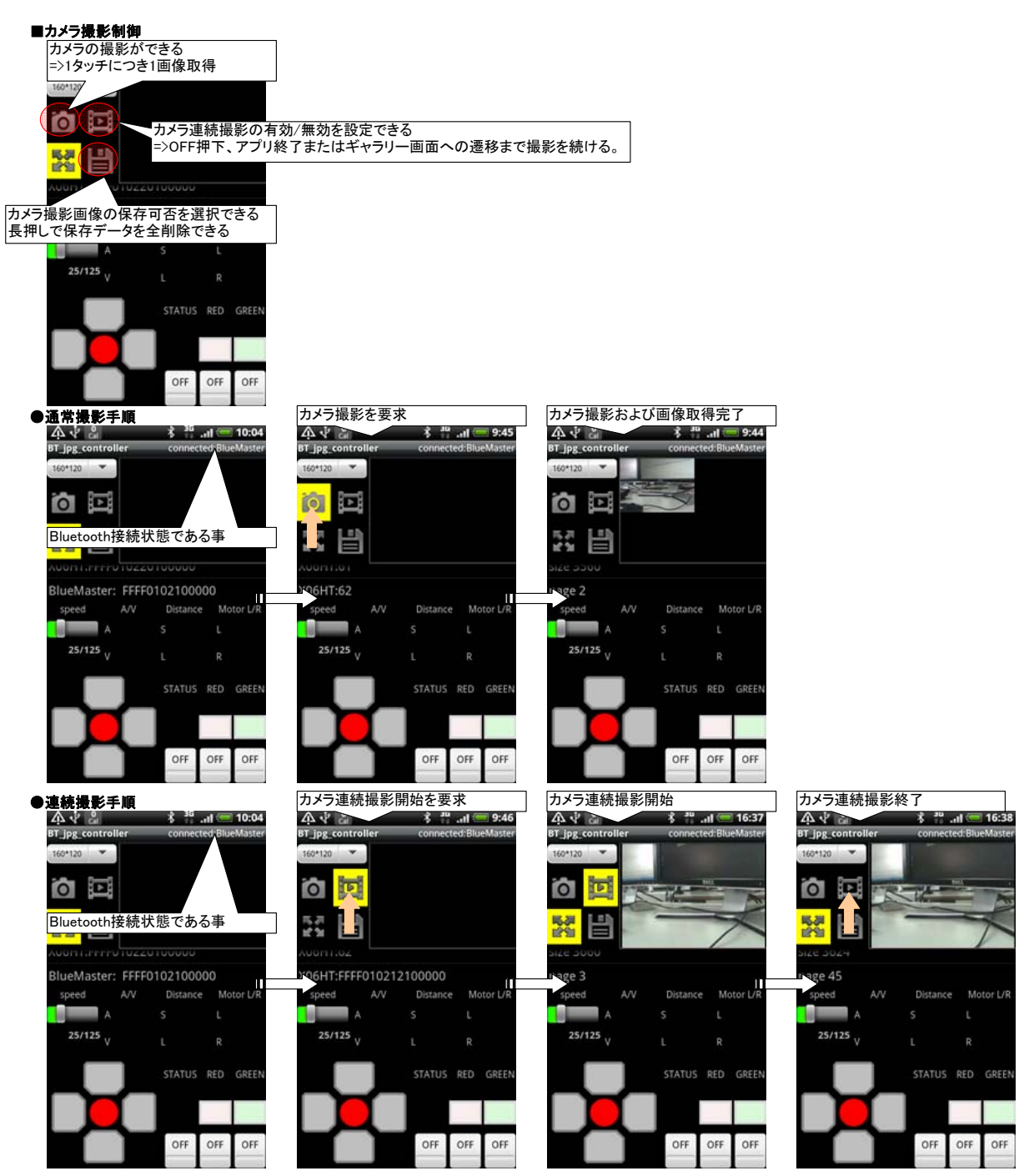

カメラ撮影

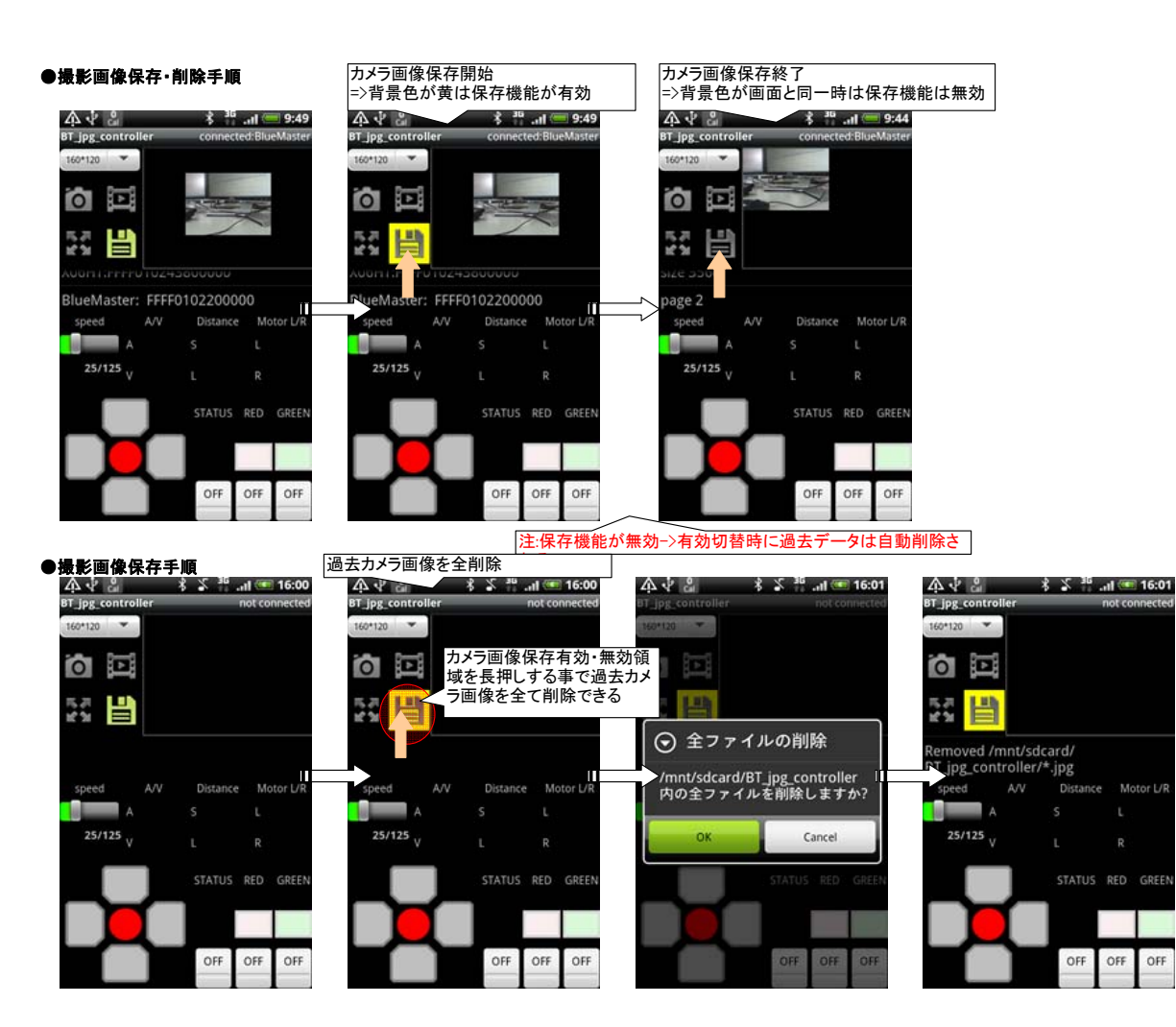

#### 撮影画像操作

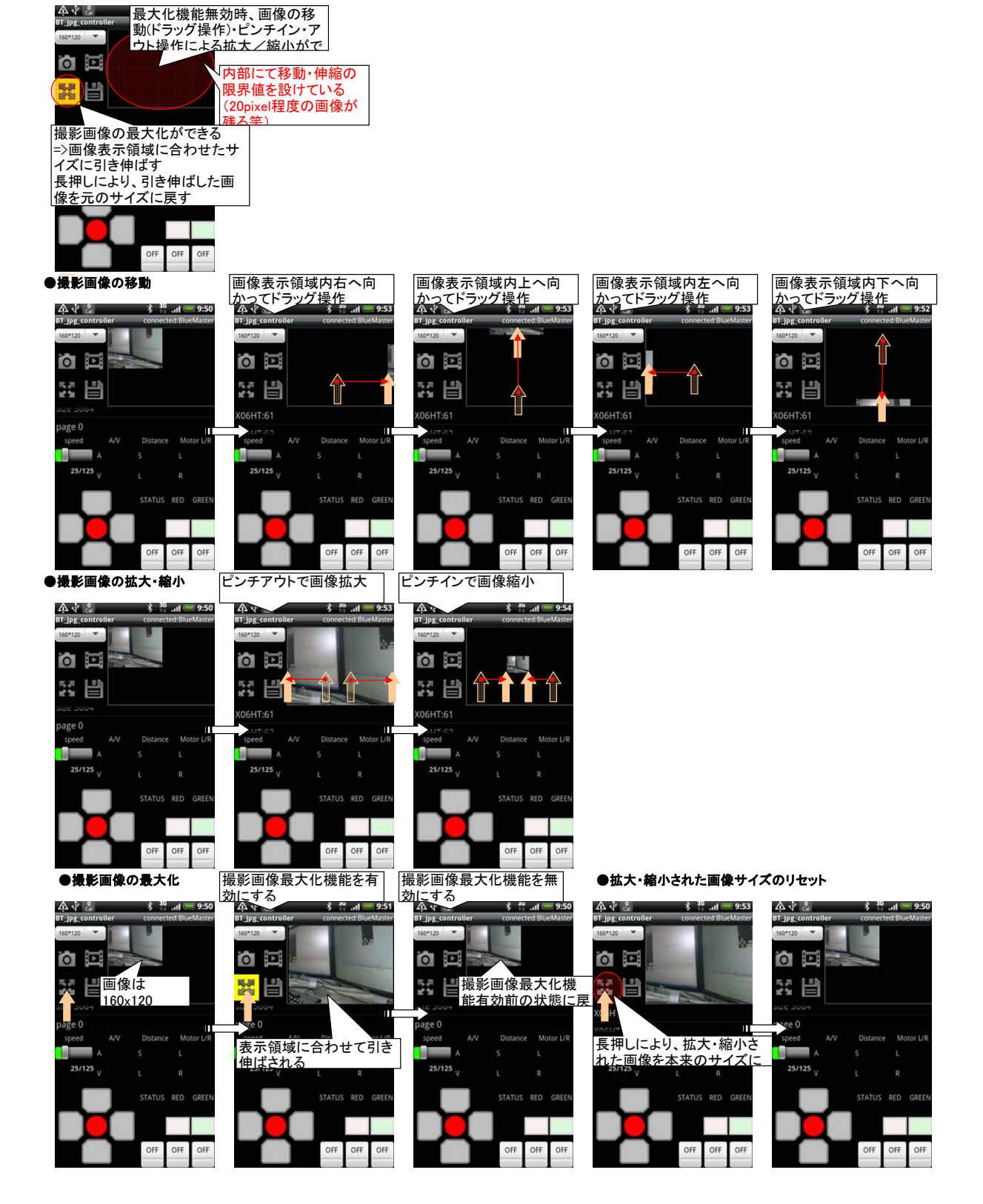

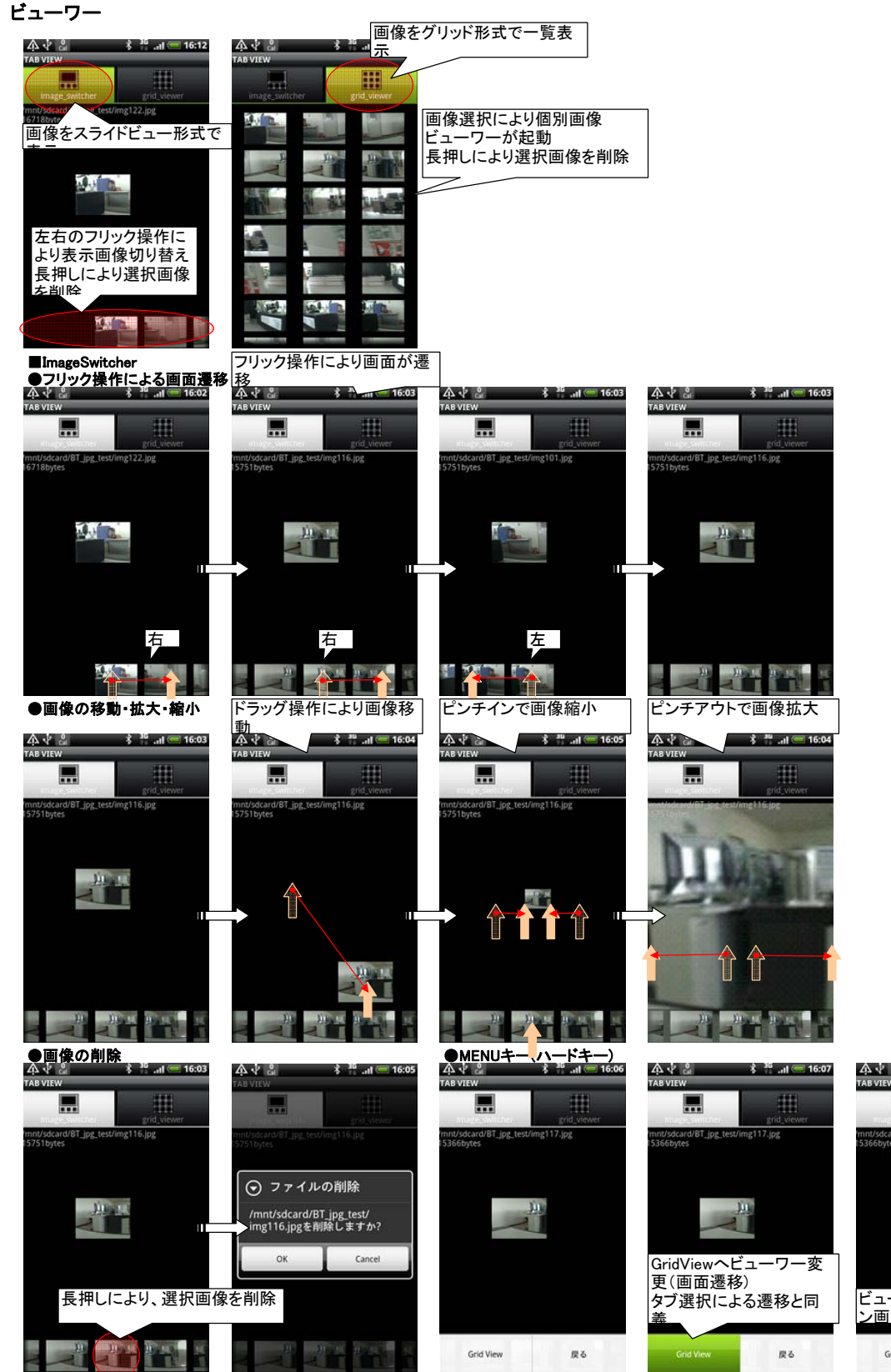

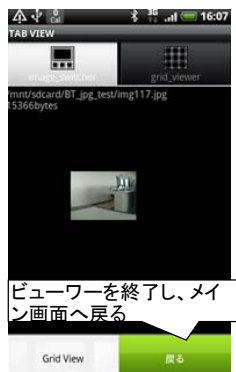

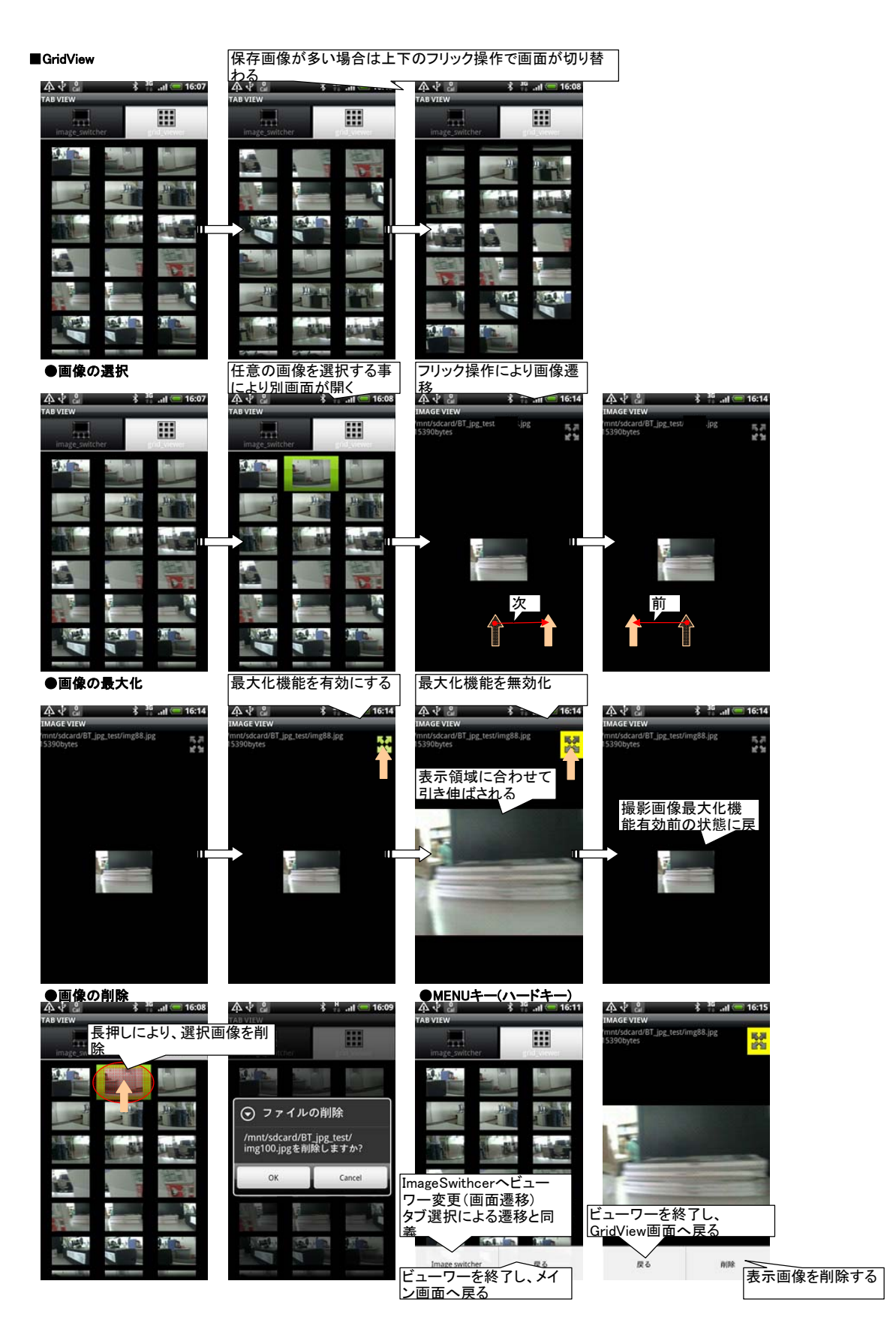

解像度操作

#### 解像度操作

A.↓ &

0

X06HT:61

speed

25/125 V

160x120

1

T\_jpg\_

|                     | 像度の<br>er     | 変更            | not cor | 9:54    |    |    |    |
|---------------------|---------------|---------------|---------|---------|----|----|----|
| スピナーを<br>※初期設定      | タップし<br>ミは160 | ン3種類<br>0x120 | りの解     | 像度      | が選 | 択で | きる |
|                     |               |               |         |         |    |    |    |
|                     |               |               |         |         |    |    |    |
| speed               | A/V           | Distance      | e Mo    | tor L/R |    |    |    |
| A                   |               |               |         |         |    |    |    |
| 25/125 <sub>V</sub> |               | L             |         |         |    |    |    |
| 1                   |               | STATUS        | RED     | GREEN   |    |    |    |
|                     |               |               |         |         |    |    |    |
|                     |               |               |         |         |    |    |    |
|                     |               | OFF           | OFF     | OFF     |    |    |    |

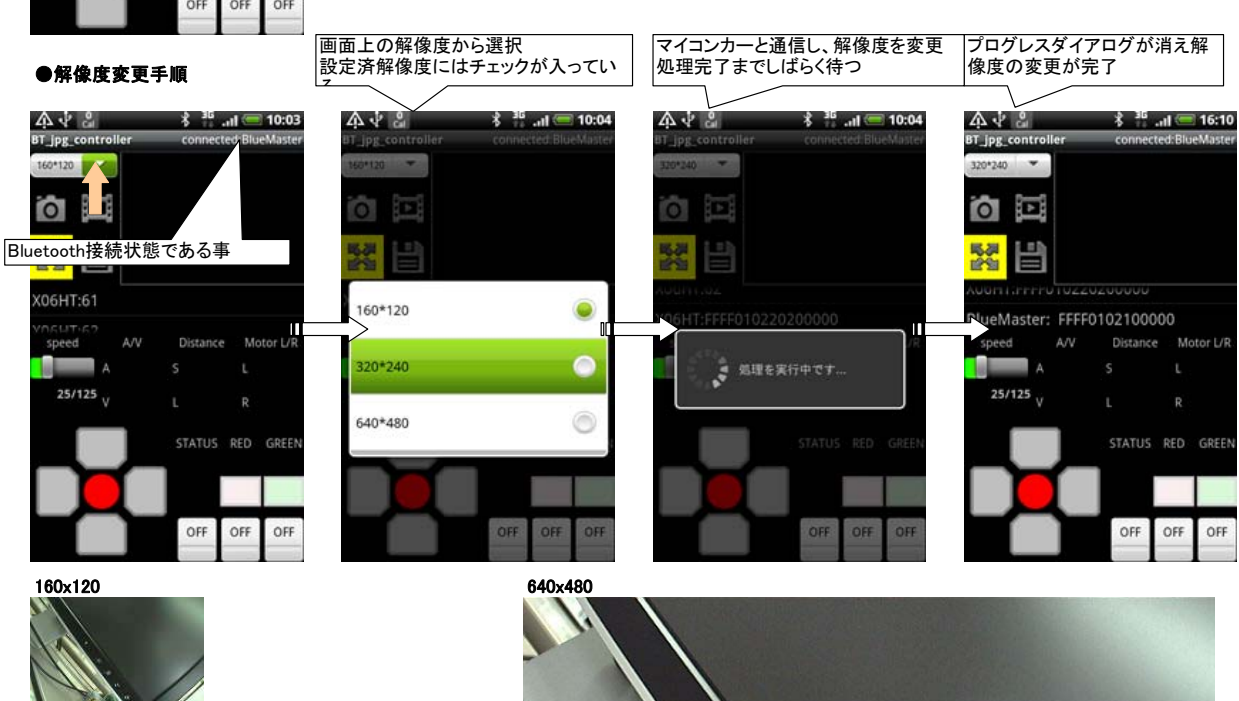

320x240

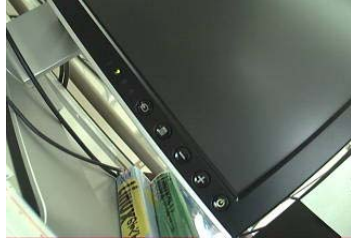

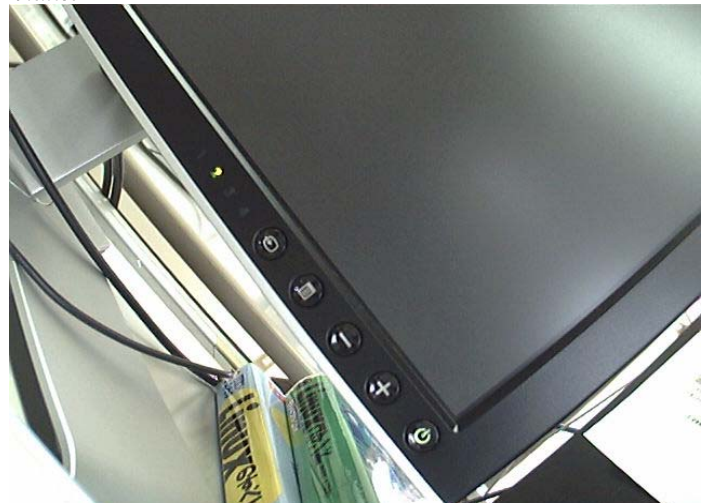

## その他の機能

### ■ステータス取得

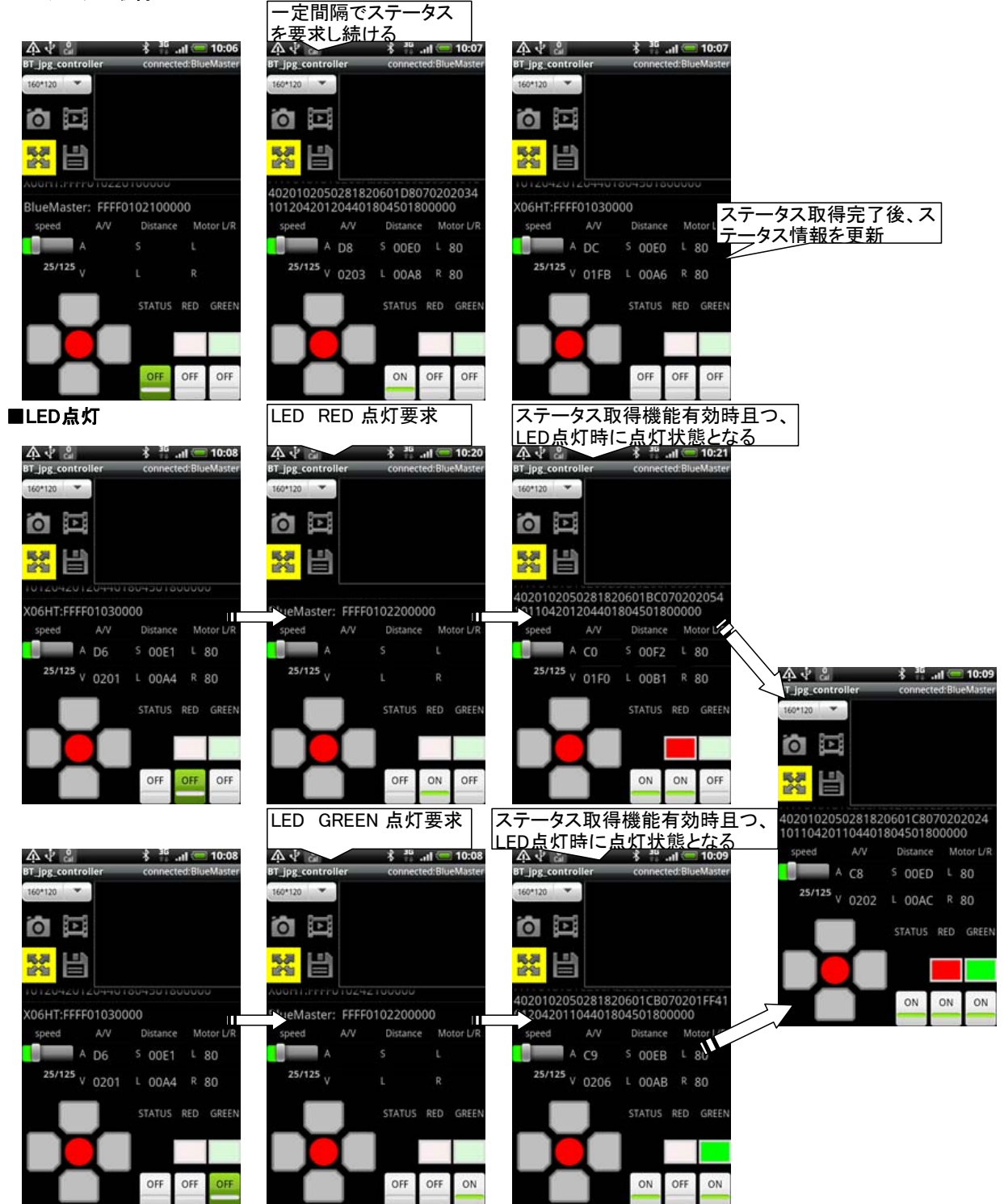

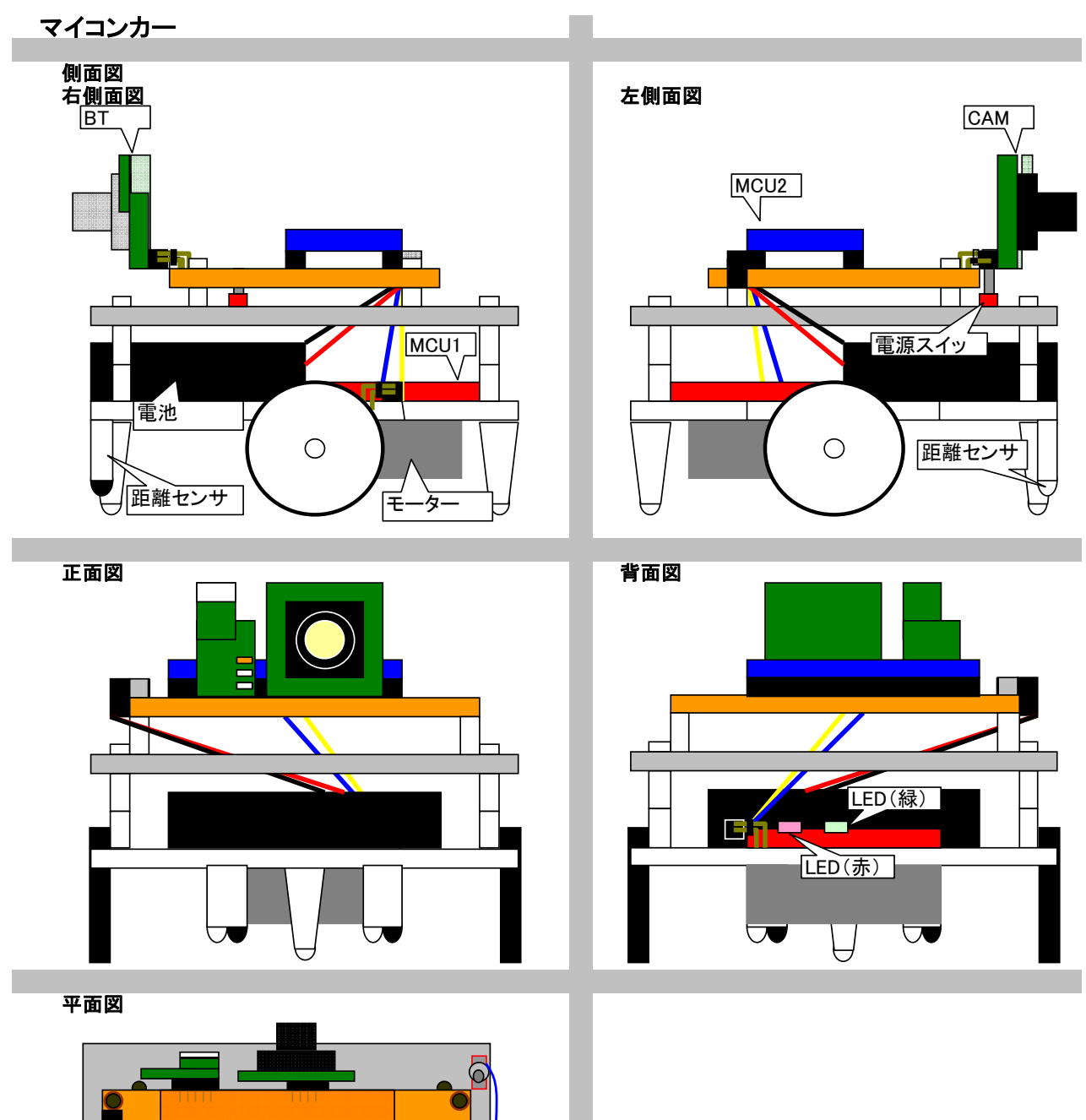

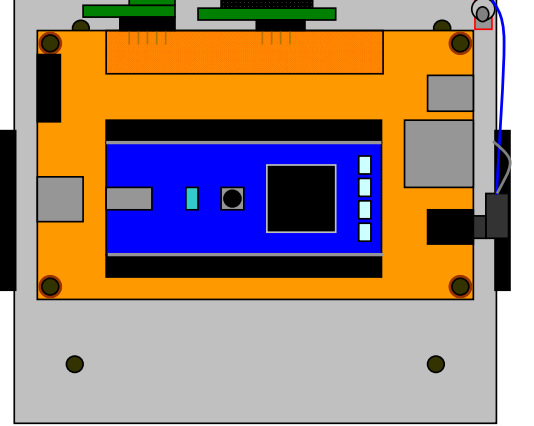